Logon @ <u>https://www.christadelphiansaustralia.org.au/ncc/admin/index.php</u>

View @ https://www.christadelphiansaustralia.org.au/ncc/admin/ecclesias.php

https://www.christadelphiansaustralia.org.au/ncc/admin/showforums.php

#### after logging in...

|      |                  |                                    |                                                  | Ecclesias                                                       | lome                                     |            | 03:34:42 <sup>PM</sup><br>Fri, 9 December 2022 |
|------|------------------|------------------------------------|--------------------------------------------------|-----------------------------------------------------------------|------------------------------------------|------------|------------------------------------------------|
| HOME | ECCLESIA DETAILS | FORUM DETAILS                      | PUBLIC VIEW                                      | ECCLESIAL CONTACTS                                              | CALENDAR                                 | LOGOFF     |                                                |
|      |                  | Lastest Ne<br>Website de<br>• June | ews -<br>eveloped June 202<br>2022 - For User Gu | 2 - For access by NZ Christad<br>uides and Training resources a | elphian Recorders<br>link will be provid | ed shortly |                                                |

#### 1. click on ECCLESIAL CONTACTS

## 2. add ecclesial members that require update access

| Firstname:        |                      | Surname:             |                                        |                      |
|-------------------|----------------------|----------------------|----------------------------------------|----------------------|
| hone:             |                      | Mobile:              | Email:                                 |                      |
| Jsername:         |                      | Password: 2022       |                                        |                      |
| vddress:          |                      |                      | Suburb:                                | Post Code:           |
| Maie. NUI 11 1510 | nd V                 | Country: New Zealand |                                        |                      |
| ecorder Speaker   | Exhortation Public T | Country: New Zealand | ass Study Weekend                      | No. of Appointments: |
| Recorder Speaker  | Exhortation Public T | Country: New Zealand | Ass Study Weekend Update Access Access | No. of Appointments: |

| Ecclesial Role       | Roles to tick          | Update<br>Access | Access<br>Calendar | Access<br>Speakers | none         |
|----------------------|------------------------|------------------|--------------------|--------------------|--------------|
| Secretary / Recorder | Recorder +             | $\checkmark$     | $\checkmark$       | $\checkmark$       |              |
| Speaker              | Speaker +              | ×                | ×                  | ×                  | $\checkmark$ |
| Speaking Planner     | Recorder               | ×                | ×                  | $\checkmark$       |              |
| Member               | whatever is applicable | ×                | ×                  | ×                  | $\checkmark$ |

## 3. with a "Username" and "Password", the contact can log into the app using the same URL link

| irstname.                | Surname:                                         |                                                     |               |
|--------------------------|--------------------------------------------------|-----------------------------------------------------|---------------|
| hono                     | Mobilo:                                          | Email:                                              |               |
| Jsername:                | Password: 2022                                   |                                                     |               |
| aduress.                 |                                                  | Suburb:                                             | Post Code:    |
| State: North Island V    | Country: New Zealand                             |                                                     |               |
|                          |                                                  |                                                     |               |
| ecorder Speaker Exhorte  | ation Public Talk Exhort & Lecture Seminar Bible | Class Study Weekend                                 | Appointments: |
| Recorder Speaker Exhorte | ation Public Talk Exhort & Lecture Seminar Bible | Class Study Weekend Update Access 🗸 Access C        | Appointments: |
| Recorder Speaker Exhorta | ation Public Talk Exhort & Lecture Seminar Bible | Class 📄 Study Weekend 📄<br>Update Access 🗹 Access C | alendar       |

# 4. don't forget to click on "Add Contact" or "Update" (when editing an existing Contact)